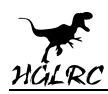

# Zeus25 AIO Flight Controller Manual

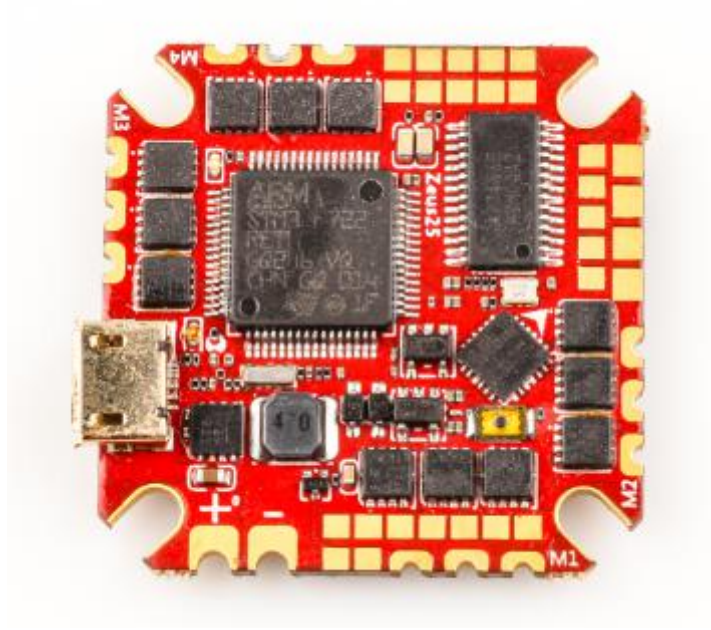

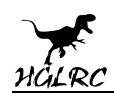

# Contents

| Product Specifications                        | 1  |
|-----------------------------------------------|----|
| Interface Description                         | 2  |
| Check the flight control drive                | 3  |
| Calibration accelerometer                     | 4  |
| UART serial port use                          | 5  |
| Select aircraft model                         | 6  |
| Choose ESC protocol                           | 7  |
| Voltage and current parameters setting        | 8  |
| Setting up the receiver                       | 9  |
| VTX serial port use. VTX uses OSD smart audio | 10 |
| GPS parameters setting                        | 11 |
| Check receiver signal                         | 12 |
| Select flight mode startup mode               | 13 |
| OSD settings                                  | 14 |
| LED settings                                  | 15 |
| Troubleshooting                               | 16 |
| -                                             |    |
|                                               |    |

#### Package Included

|--|

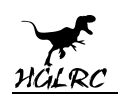

# **1.Product Specifications**

| Product p        | arameters                |
|------------------|--------------------------|
| Model            | Zeus25 AlO               |
| Weight           | 8.2g                     |
| Input Voltage    | 3-6S                     |
| Usage            | for 65mm-200mm Frame Kit |
| Installing Hole  | 25.5x25.5mm/M2           |
| Dimensioms       | 32.5x32.5mm              |
| FC Firmware      | BF ZEUSF722_AIO(HGLR)    |
| CPU              | STM32F722                |
| MPU              | MPU6000                  |
| REC              | 10V/1A                   |
|                  | 5/2A                     |
| BlackBox         | NO                       |
| UARTS            | 5                        |
| ESC Firmware     | BL32                     |
| Current Sensor   | not support              |
| Constant Current | 25A                      |
| Peak Current     | 30A (10s)                |

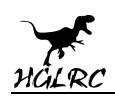

# **2.Interface Description**

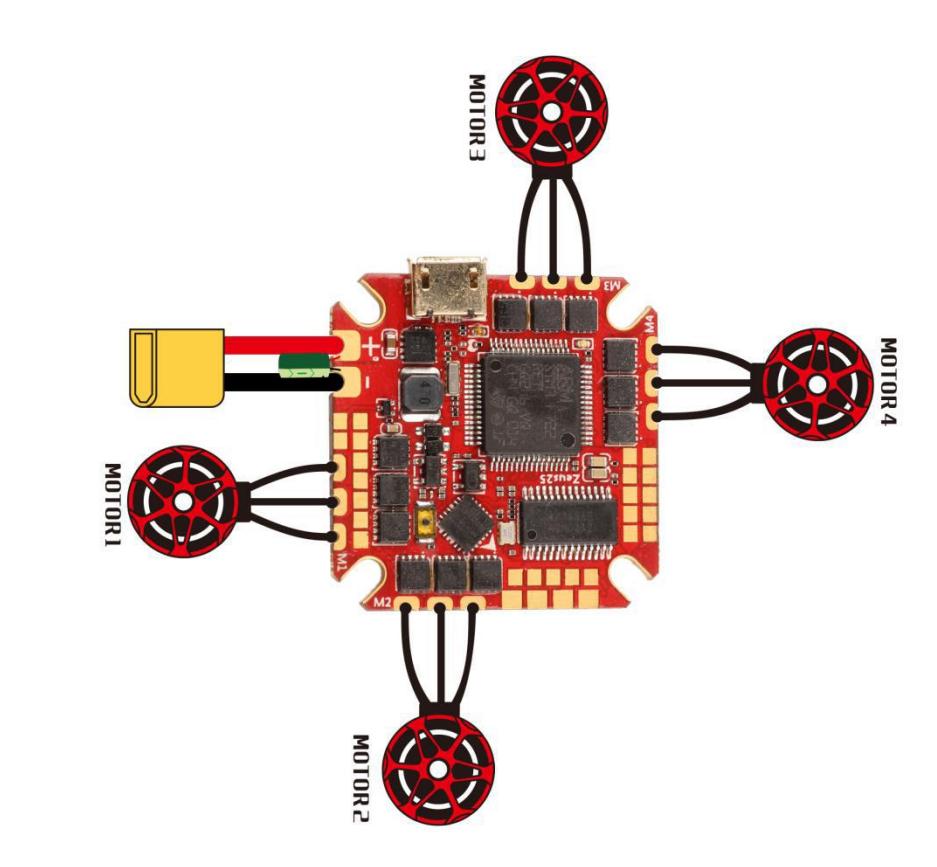

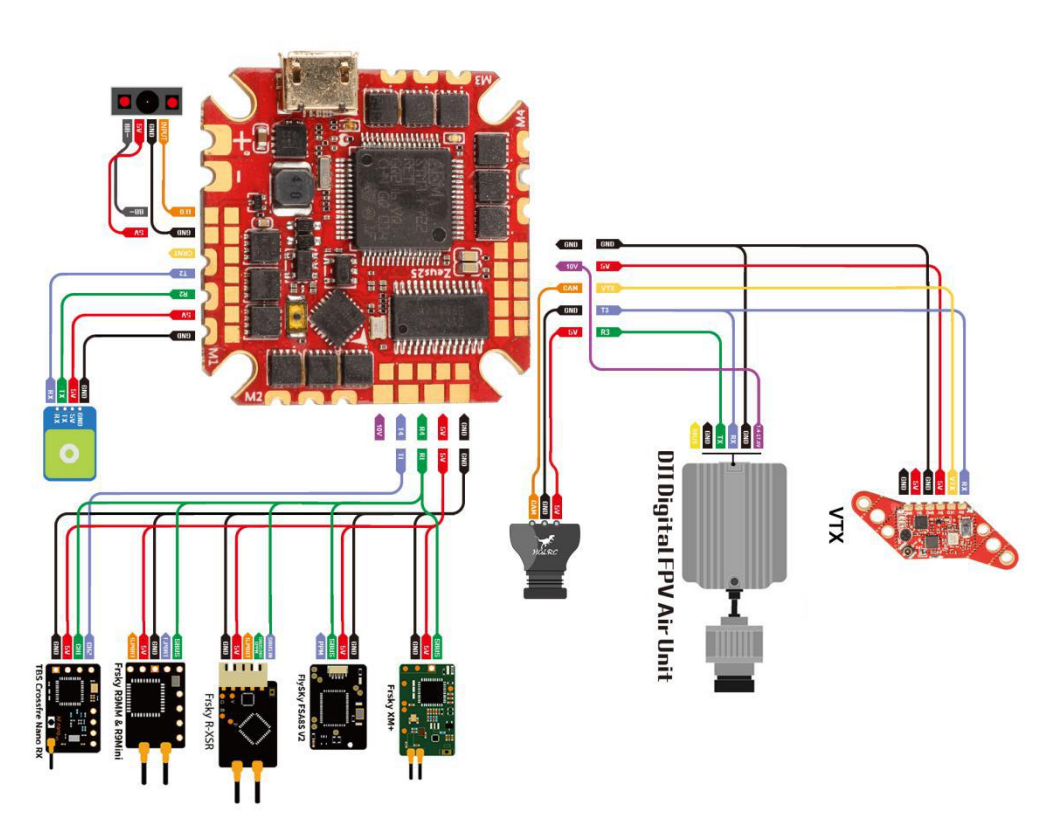

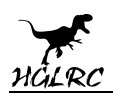

# **3.Check the flight control drive**

1. Long Press BOOT buttons.connect USB.The system automatically

install the driver

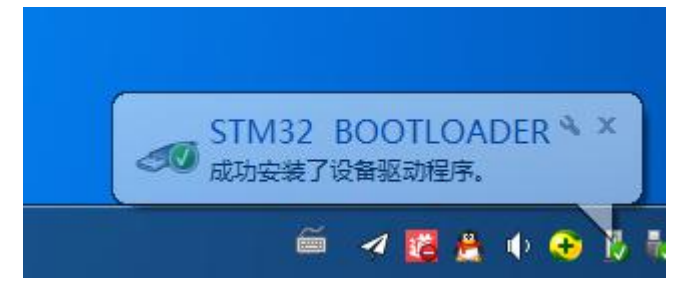

2.Driver cannot be installed, please download ImpulseRC\_Driver\_Fixer

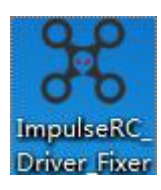

3.Double-click on the run(Plug in the flight controller to automatically

install the driver)

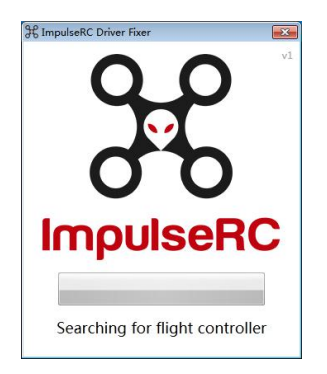

4.open betaflight configurator

BETAFLIGHT

, enter DFU mode

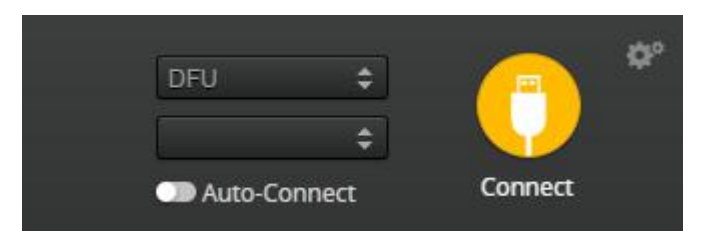

| HGLRC                                                                                                    |
|----------------------------------------------------------------------------------------------------|
| 5.Click Firmware Flasher Select firmware version                                                                                                    |
| Show unstable releases                                                                                                    |
| ZEUSF722_AIO                                                                                                    |
| <b>4.2.0 - 14-06-2020 14:40</b> ▼                                                                                                    |
| No reboot sequence                                                                                                    |
| Flash on connect                                                                                                    |
| Full chip erase                                                                                                    |
| Manual baud rate 115200 🔻                                                                                                    |
| 6.Click Load Firmware [Online] Load firmware. Flash Firmware Waiting for<br>completion Frasing It will be prompted upon<br>completion. Programming: SUCCESSFUL |
| 7.open betaflight configurator Exerciser Controller plugged into the                                                                                           |
| computer. Betaflight Automatically assigned port, click "Connect" Enter                                                                                        |
| setup interface ( Different computer COM )                                                                                                    |
| COM18<br>115200<br>Auto-Connect Connect                                                                                                    |

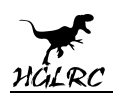

## **4.Calibration accelerometer**

1. Put the aircraft horizontal and click "Reset Z axis"

| ativa            |           |                                                           |                                                                        |
|------------------|-----------|-----------------------------------------------------------|------------------------------------------------------------------------|
| Calibrate Acce   | lerometer | Place board or frame on <b>leveled</b> surface, proceed v | with calibration, ensure platform is not moving during (               |
| Calibrate Mag    | netometer | Move multirotor at least 360 degrees on all axis of       | rotation, you have 30 seconds to perform this task                     |
| Reset Set        | tings     | Restore settings to <b>default</b>                        |                                                                        |
| Backup           | Restore   | Backup your configuration in case of an accident, (       | <b>CLI</b> settings are <b>not</b> included - use the command 'diff al |
| Heading: 147 deg |           |                                                           | Reset Z axis, offset: -146 deg                                         |
| Roll: 0.3 deg    |           |                                                           | 1                                                                      |
|                  |           |                                                           |                                                                        |

## **5.UART serial port use**

1.UART1 uses the receiver

2.UART2 uses GPS

3.UART3 uses VTX /DJI

4.UART4 uses WIFI module

5.UART6 uses ESC

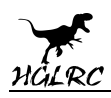

## 6.Select aircraft model

1.Click Configuration Select model

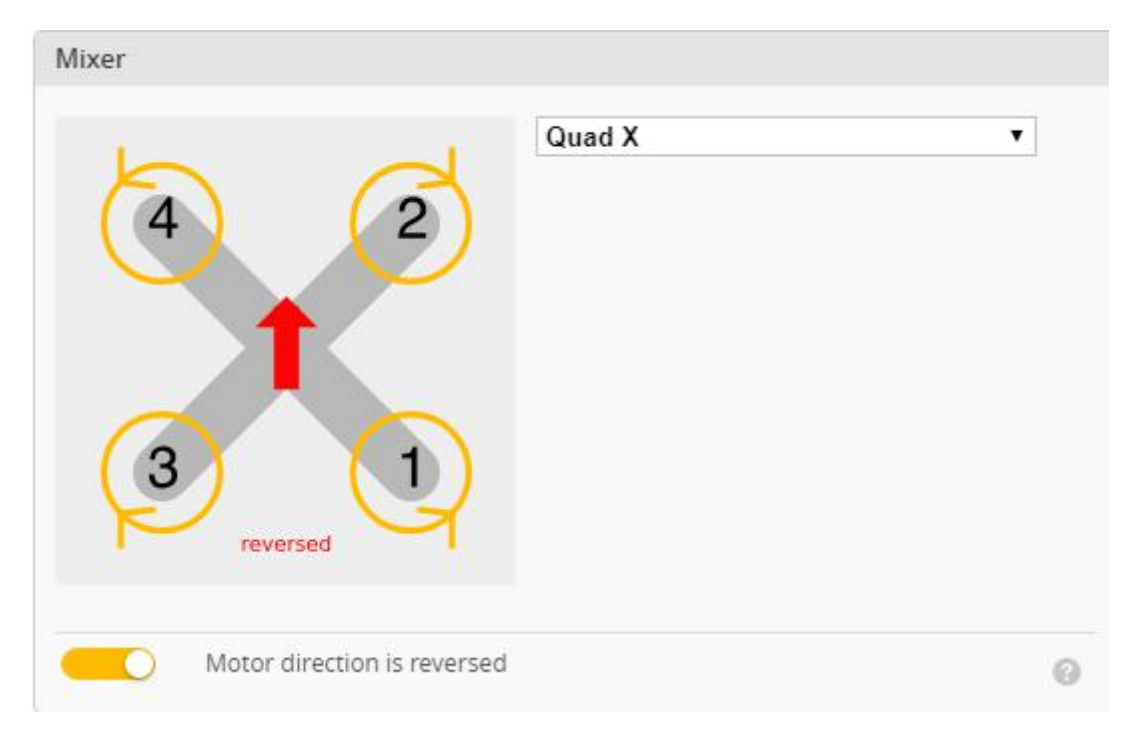

2.Click Motors Click "I understand the risks" Push Master to check motor

#### steering "Master" Steering can be changed at BLHeliSuite32

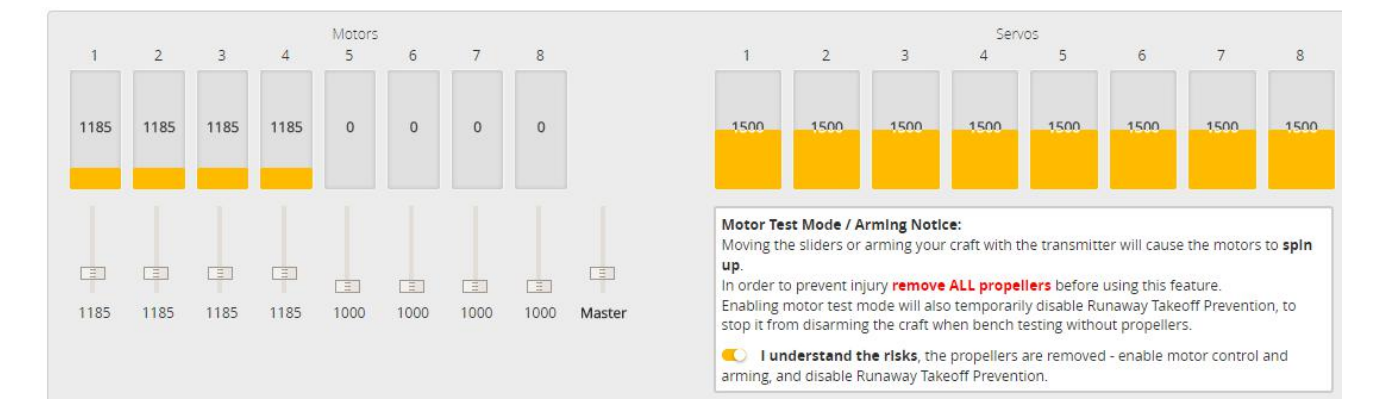

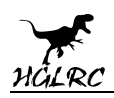

## 7.Choose ESC protocol

1. Choose the right ESC protocol, the optional universal protocol

#### DSHOT600.

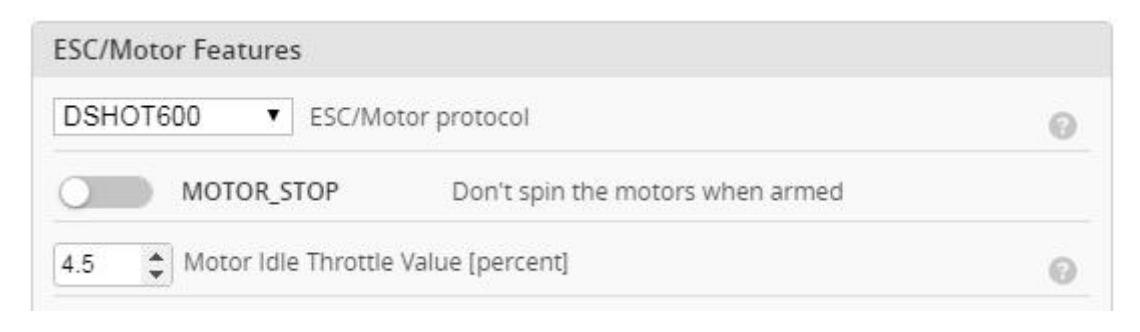

# 8.Voltage and current

## parameters setting

1.Click Power & Battery Setting parameters

#### Power & Battery

| Battery                    |             |                     |  |  |  |  |  |
|----------------------------|-------------|---------------------|--|--|--|--|--|
| Onboard ADC Voltage Me     | eter Source |                     |  |  |  |  |  |
| Onboard ADC   Current M    | eter Source |                     |  |  |  |  |  |
| 3.3 🗘 Minimum Cell Voltage |             |                     |  |  |  |  |  |
| 4.3   Maximum Cell Voltage |             |                     |  |  |  |  |  |
| 3.5 🜲 Warning Cell Voltage |             |                     |  |  |  |  |  |
| 0 🗘 Capacity (mAh)         |             |                     |  |  |  |  |  |
|                            |             |                     |  |  |  |  |  |
| Voltage Meter              |             |                     |  |  |  |  |  |
|                            | 110         | \$ Scale            |  |  |  |  |  |
| Battery 0 V                | 10          | Divider Value       |  |  |  |  |  |
|                            | 1           | Multiplier Value    |  |  |  |  |  |
|                            |             |                     |  |  |  |  |  |
| Amperage Meter             |             |                     |  |  |  |  |  |
| D                          | 279         | Scale [1/10th mV/A] |  |  |  |  |  |
| Battery 0.0                | 0           | Cffset [mA]         |  |  |  |  |  |

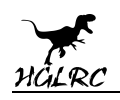

## 9.Setting up the receiver

1.Receiver connection diagram

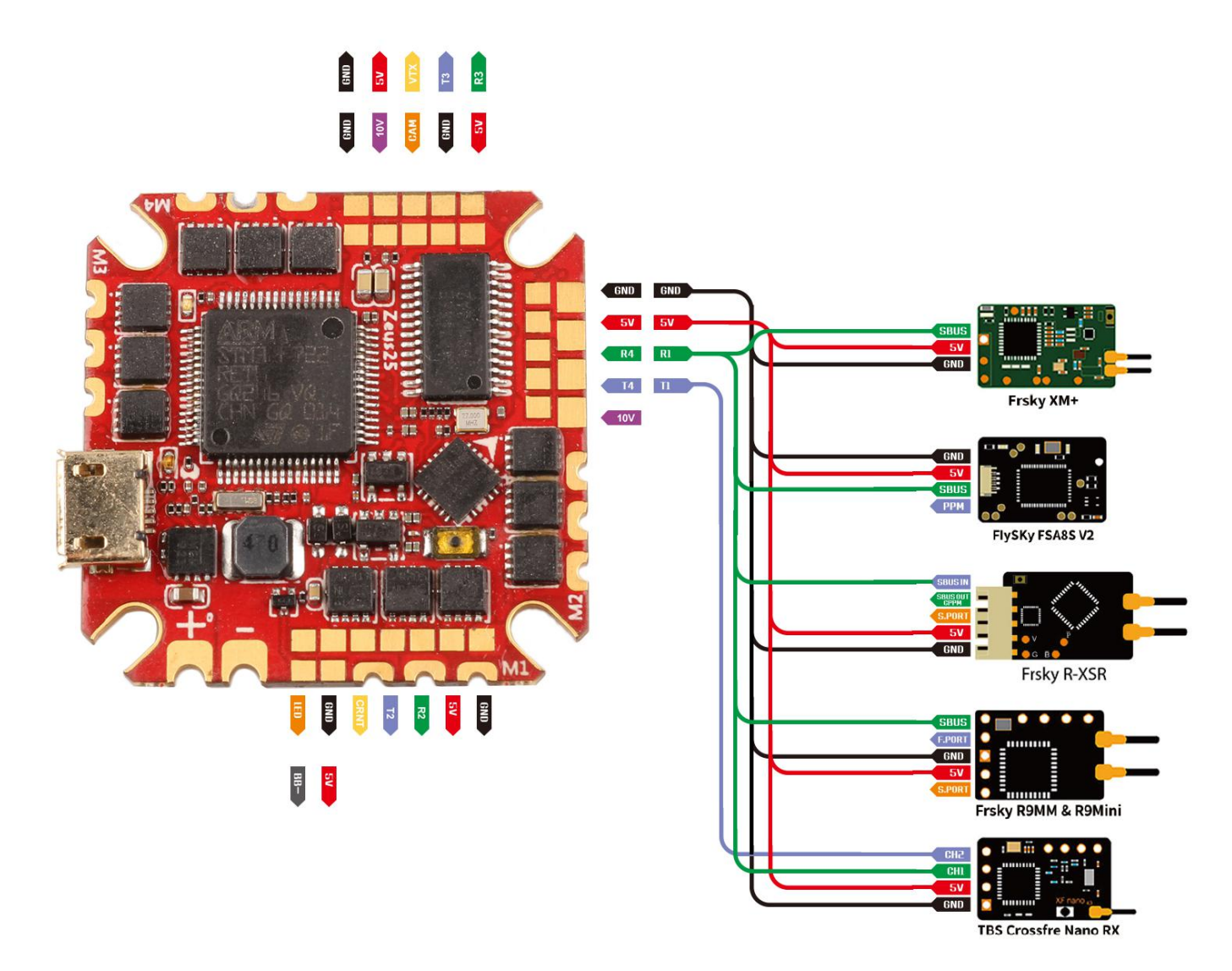

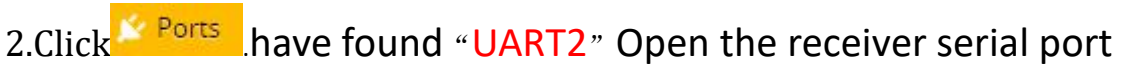

| Identifier | Configuration/MSP |                       |                   |                        |
|------------|-------------------|-----------------------|-------------------|------------------------|
| USB VCP    | 115200 🔻          | Disabled              | Disabled V AUTO V | Disabled • AUTO •      |
| UART1      | 115200 •          | Disabled V AUTO V     | Disabled V AUTO V | VTX (IRC Tran V AUTO V |
| UART2      | 115200 •          | <br>Disabled V AUTO V | Disabled V AUTO V | Disabled • AUTO •      |

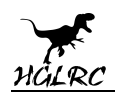

# 10.VTX serial port use. VTX uses OSD smart audio

1.VTX connection diagram

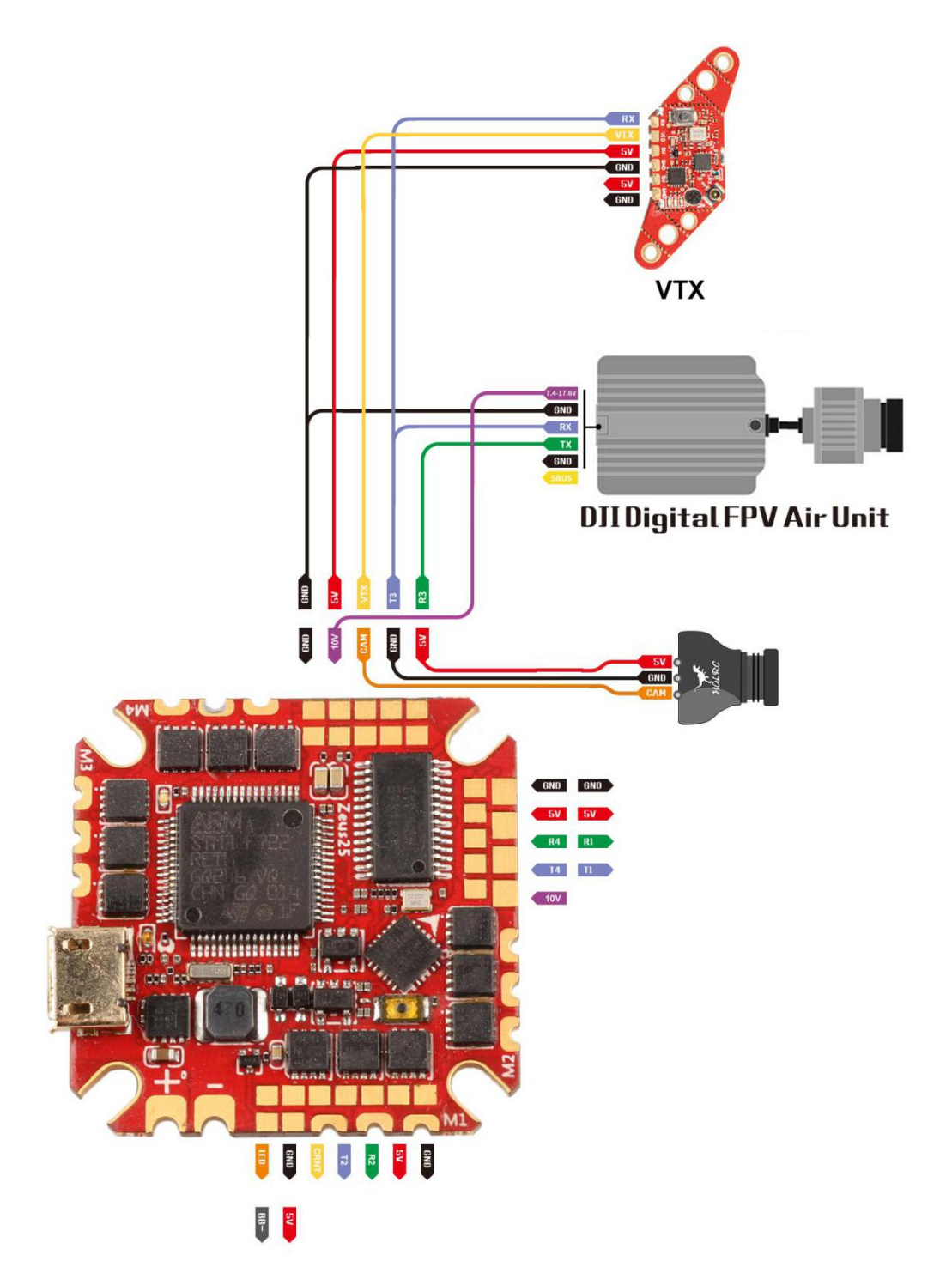

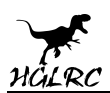

2.VTX serial port opens. The protocol is selected according to its own VTX

#### protocol.

| Ports                                         |                                                                                                    |                                                                           |                                                                                 |                   | WIKI                                                                                                    |
|-----------------------------------------------|----------------------------------------------------------------------------------------------------|---------------------------------------------------------------------------|---------------------------------------------------------------------------------|-------------------|----------------------------------------------------------------------------------------------------|
| Note: not all combina<br>Note: Do NOT disable | tions are valid. When the flight controller firmw<br>MSP on the first serial port unless you know w | are detects this the serial port cor<br>hat you are doing. You may have t | ifiguration will be reset.<br>o reflash and erase your configuration if you do. |                   |                                                                                                    |
| WARNING: The VTX ta                           | ble has not been set up correctly and without i                                                     | t VTX control will not be possible.                                       | Please set up the VTX table in Video Transmitter tab.                           |                   |                                                                                                    |
| Identifier                                    | Configuration/MSP                                                                                   | Serial Rx                                                                 | Telemetry Output                                                                | Sensor Input      | Peripherals                                                                                             |
| USB VCP                                       | 115200 🔻                                                                                            |                                                                           | Disabled • AUTO •                                                               | Disabled • AUTO • | Disabled • AUTO •                                                                                       |
| UART1                                         | 115200 •                                                                                            | -                                                                         | Disabled • AUTO •                                                               | Disabled • AUTO • | Disabled • AUTO •                                                                                       |
| UART2                                         | 115200 •                                                                                            |                                                                           | Disabled V AUTO V                                                               | Disabled • AUTO • | Disabled • AUTO •                                                                                       |
| UART3                                         | 115200 •                                                                                            |                                                                           | Disabled • AUTO •                                                               | Disabled • AUTO • | VTX (IRC Tran • AUTO •                                                                                  |
| UART4                                         | 115200 •                                                                                            |                                                                           | Disabled • AUTO •                                                               | Disabled • AUTO • | Disabled<br>Blackbox logging                                                                            |
| UART6                                         | 115200 •                                                                                            |                                                                           | Disabled • AUTO •                                                               | ESC • AUTO •      | VTX (IBS SmarrAuloi)<br>VTX (IRC Tramp)<br>Camera (RunCam Protocol)<br>Benewake LIDAR<br>con to the the |

#### 3. DJI serial port opens

| Ports                                             |                                                                                                    |                                                                         |                                                                                   |                   | WIKI              |
|---------------------------------------------------|----------------------------------------------------------------------------------------------------|-------------------------------------------------------------------------|-----------------------------------------------------------------------------------|-------------------|-------------------|
| Note: not all combinati<br>Note: Do NOT disable I | ions are valid. When the flight controller firmw<br>MSP on the first serial port unless you know w | are detects this the serial port of<br>that you are doing. You may have | onfiguration will be reset.<br>to reflash and erase your configuration if you do. |                   |                   |
| Identifier                                        | Configuration/MSP                                                                                  | Serial Rx                                                               | Telemetry Output                                                                  | Sensor Input      | Peripherals       |
| USB VCP                                           | 115200 🔻                                                                                           |                                                                         | Disabled  AUTO                                                                    | Disabled V AUTO V | Disabled          |
| UART1                                             | 115200 •                                                                                           |                                                                         | Disabled • AUTO •                                                                 | Disabled V AUTO V | Disabled   AUTO   |
| UART2                                             | 115200 •                                                                                           |                                                                         | Disabled • AUTO •                                                                 | Disabled V AUTO V | Disabled • AUTO • |
| UART3                                             | 115200 🔻                                                                                           |                                                                         | Disabled • AUTO •                                                                 | Disabled V AUTO V | Disabled • AUTO • |
| UART4                                             | 115200 •                                                                                           |                                                                         | Disabled • AUTO •                                                                 | Disabled V AUTO V | Disabled • AUTO • |
| UART6                                             | 115200 •                                                                                           |                                                                         | Disabled V AUTO V                                                                 | Disabled  AUTO    | Disabled          |

#### 4.Use OSD to adjust VTX

which displays information like battery voltage and mAh consumed while you fly. In addition, the Betaflight OSD can be used to configure the quadcopter, making in-field adjustments and tuning more convenient.

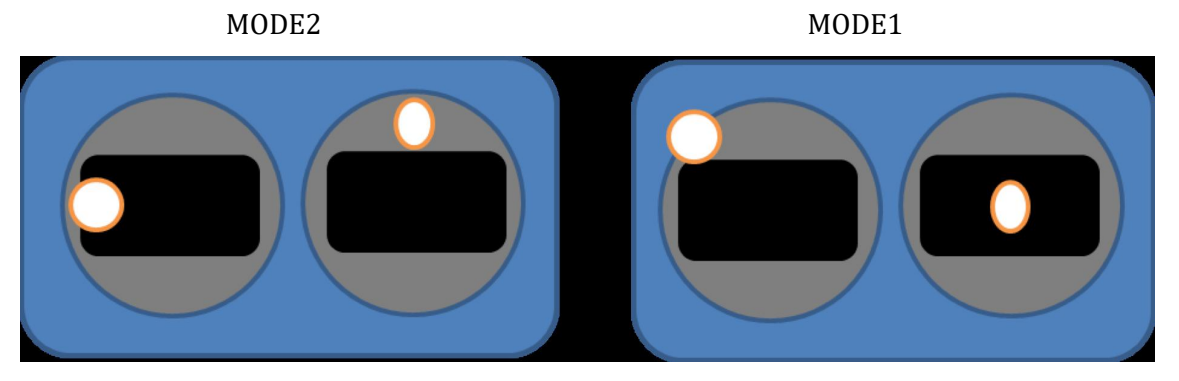

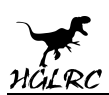

The graphics above show the stick command to bring up the OSD menu. The stick command is: throttle centered, yaw left, pitch forward. The exact stick command therefore depends on which mode your transmitter sticks are in.

In the OSD menu, use pitch up/down to move the cursor between menu items. When a menu option has a > symbol to the right of it, this indicates that it contains a sub-menu. Roll-right will enter the sub-menu. For example, in the screen to the right, moving the cursor to "Features" and then moving the roll stick to the right will enter the "Features" sub-menu.

If you are using a video transmitter that supports remote configuration, enter the "Features" menu to configure the vTX. From there, enter either "VTX SA" if you are using SmartAudio (TBS Unify) or "VTX TR" if you are using IRC Tramp Telemetry.

To adjust PIDs, rates, and other tuning-related parameters, enter the "Profile" sub-menu.

In the "Scr Layout" sub-menu, you can move the OSD elements (like battery voltage, mAh, and so forth) around or the screen.

The "Alarms" sub-menu lets you control when the OSD will try to alert you that battery voltage is too low or mAh consumed is too high.

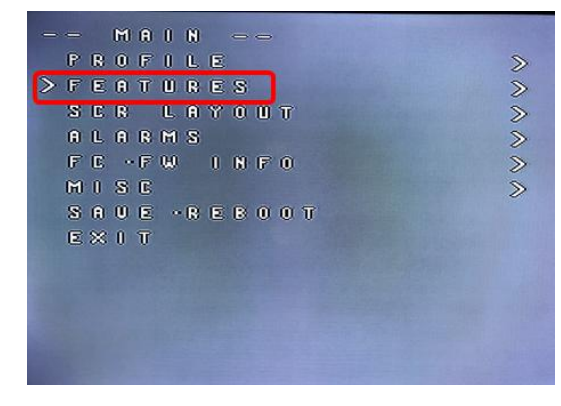

| B<br>> U<br>U | - 1<br>LAI<br>TX<br>TX<br>FD | FEA<br>CKB<br>SA<br>TR<br>ST | тия<br>ож<br>)<br>в не | ) E S |  |
|---------------|------------------------------|------------------------------|------------------------|-------|--|
| B             | ACI                          | 30                           |                        |       |  |

When a parameter can be modified, the parameter's current value will be shown on the right-hand side of the screen. In this case, roll left/right will adjust the parameter up and down.

The screen to the right shows the current vTX settings. From here, you can change the frequency band, channel, and power level of the video transmitter. After making the changes, move the cursor to "Set" and press roll-right to confirm the settings.

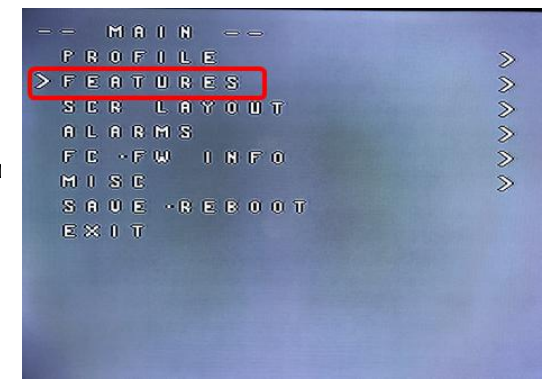

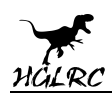

## **11. GPS parameters setting**

1.GPS connection diagram

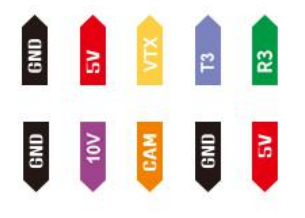

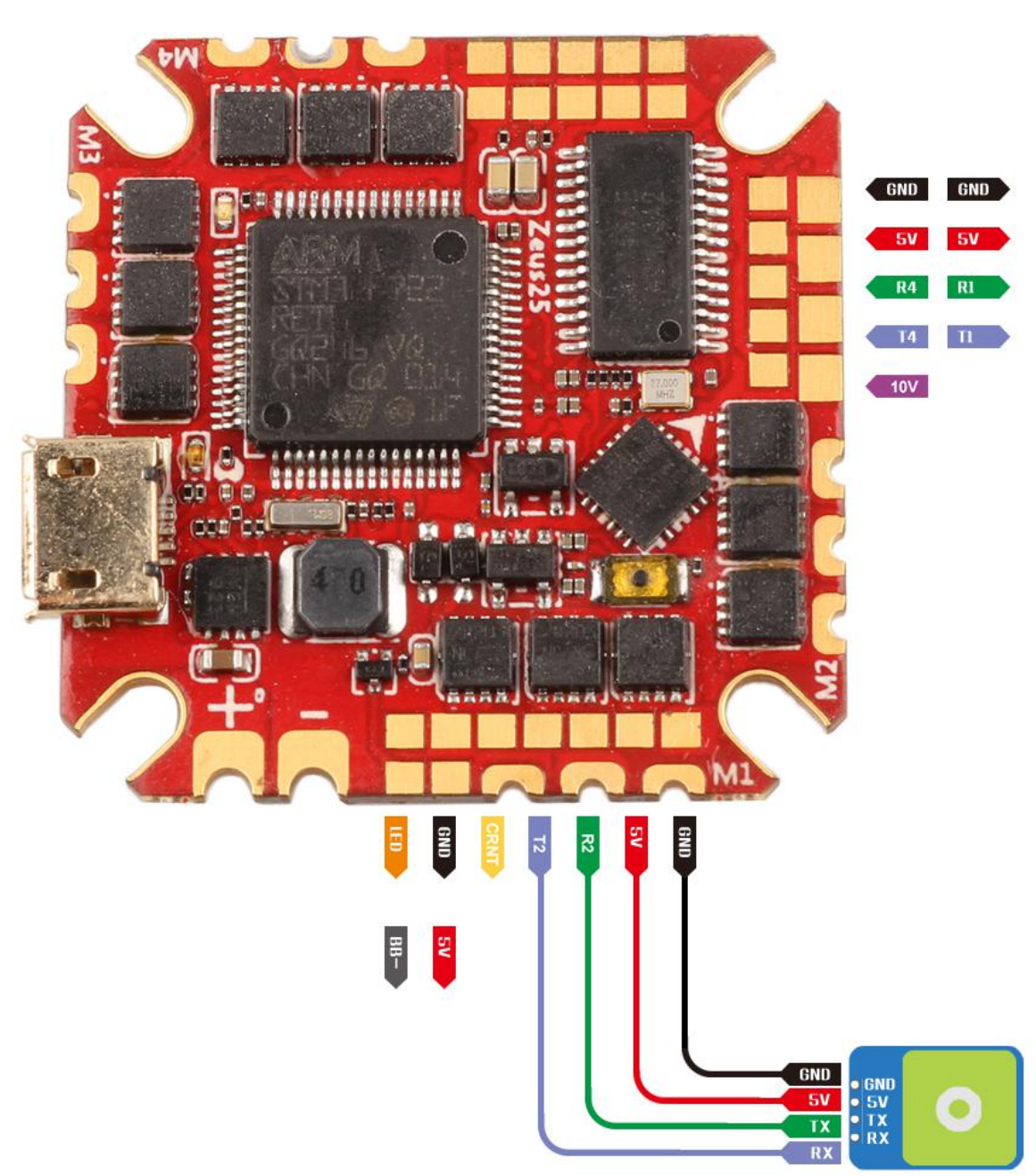

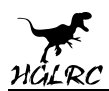

#### 2.Open the GPS serial port

| lote: Do NOT | disable MSP on the first serial p | ort unless you know | what you are doing. You may have to re | flash and erase your configuration if you | do.                    |
|--------------|-----------------------------------|---------------------|----------------------------------------|-------------------------------------------|------------------------|
| dentifier    | Configuration/MSP                 | Serial Rx           | Telemetry Output                       | Sensor Input                              | Peripherals            |
| JSB VCP      | 115200 🔻                          |                     | Disabled • AUTO •                      | Disabled  AUTO                            | Disabled • AUTO •      |
| JART1        | 115200 •                          |                     | Disabled • AUTO •                      | Disabled  AUTO                            | Disabled • AUTO •      |
| JART2        | 115200 •                          |                     | Disabled • AUTO •                      | GPS • 115200 •                            | Disabled • AUTO •      |
| JART3        | 115200 •                          |                     | Disabled • AUTO •                      | Disabled  AUTO                            | VTX (IRC Tran • AUTO • |
| JART4        | 115200 •                          |                     | Disabled V AUTO V                      | Disabled V AUTO V                         | Disabled • AUTO •      |
| JART6        | 115200 •                          |                     | Disabled V AUTO V                      | Disabled V AUTO V                         | Disabled V AUTO V      |

#### 3.When using the GPS function, remember to configure the serial port

#### (via the Ports tab).

| GPS         |                                                                         |   |
|-------------|-------------------------------------------------------------------------|---|
| GP GP       | S GPS for navigation and telemetry                                      | 0 |
| Note: Remen | nber to configure a Serial Port (via Ports tab) when using GPS feature. |   |
| UBLOX       | ▼ Protocol                                                              |   |
|             | uto Baud                                                                |   |
|             | auto Config                                                             |   |
| Auto-detect | ▼ Ground Assistance Type                                                |   |
| 0.00 ¢ M    | lagnetometer Declination [deg]                                          |   |

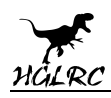

# **12.Check receiver signal**

1.Click Receiver Check the remote control output signal

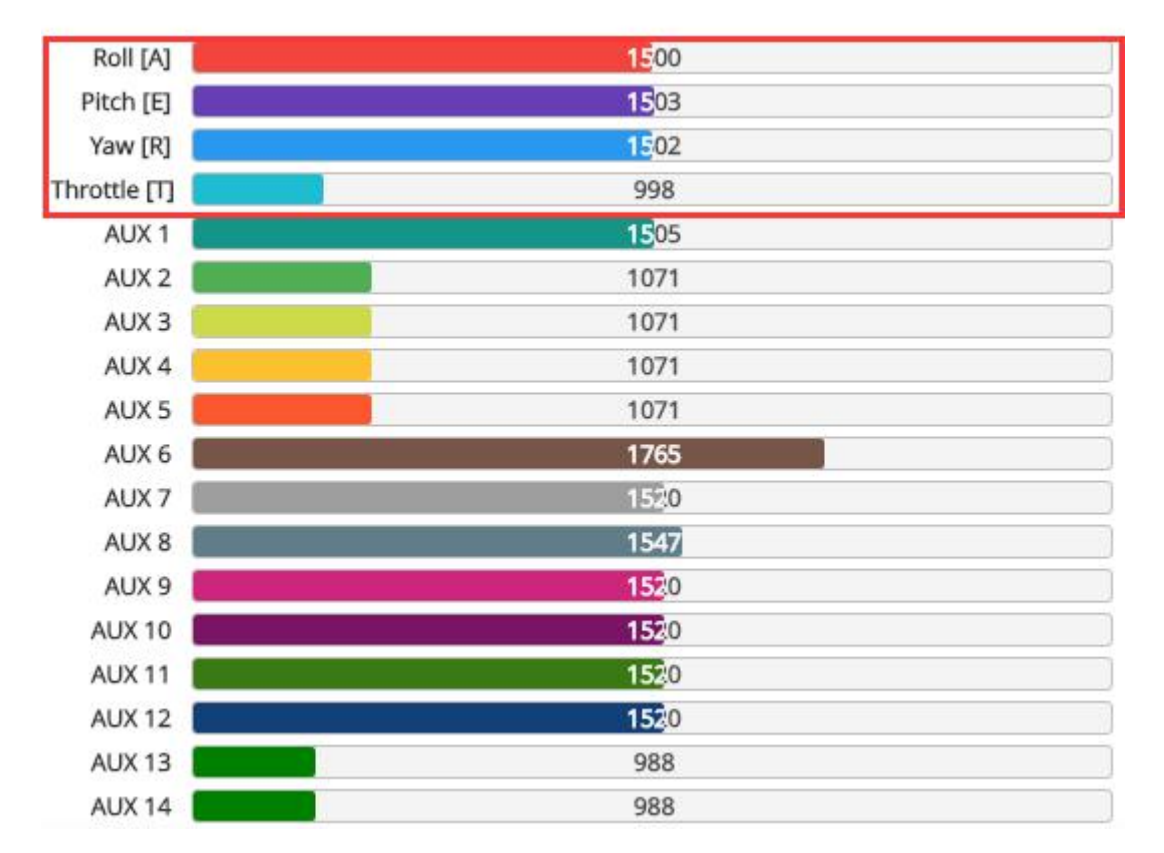

# 13.Select flight mode startup mode

1.Click <sup>Content</sup> Set up the function of remote control switch across the

channel (below are for reference only)

Modes WIKI Use ranges to define the switches on your transmitter and corresponding mode assignments. A receiver channel that gives a reading between a range min/max will activate the mode. Remember to save your settings using the Save button Show/hide unused modes ARM AUX 1 🔻 . 1 Min: 1300 T. Add Range Max: 2100 AUX 1 🔻 1 . 1 Min: 1300 Max: 2100 1 Add Range 900

16

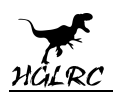

## **14.0SD settings**

1. Click <sup>OSD</sup> the OSD Settings, according to the need to choose, drag

the OSD schematic diagram of the parameters can be adjusted.

| Elements                          | Switch all: 💭 | Preview (drag to change position)              | Logo: 🔍                                                                                                    | Video Format                          |  |
|-----------------------------------|---------------|------------------------------------------------|----------------------------------------------------------------------------------------------------|---------------------------------------|--|
| 🗇 Rssi Value                      |               | CARLES AND AND AND AND AND AND AND AND AND AND |                                                                                                    | ● AUTO ◎ PAL ◎ NTSC                   |  |
| 🔍 Main Batt Voltage               |               | Contra Harman                                  |                                                                                                    |                                       |  |
| Crosshairs     Artificial Horizon |               | S BETAFLIGHT                                   | GHT                                                                                                    | Units                                 |  |
|                                   |               |                                                | 3                                                                                                    | IMPERIAL  METRIC                      |  |
| Horizon Sidebars                  |               |                                                |                                                                                                    |                                       |  |
| Timer 1                           |               |                                                |                                                                                                    | Timers                                |  |
| O Timer 2                         |               | LOW UDLTAGE                                    |                                                                                                    | 1 Source: ON TIME   Precision: SECOND |  |
| C Flymode                         |               |                                                |                                                                                                    |                                       |  |
| O Craft Name                      |               |                                                |                                                                                                    | Alarm: 10 🗢                           |  |
| Throttle Position                 |               |                                                | Contraction of the second                                                                                                    |                                       |  |
| O Vtx Channel                     |               |                                                | and the second second se | 2 Source: TOTAL ARMED TIME V          |  |
| OD Current Draw                   |               |                                                | 1 Course and                                                                                                    | Alarm: 10                             |  |
| O Mah Drawn                       |               |                                                |                                                                                                    |                                       |  |
| C Gps Speed                       |               |                                                |                                                                                                    |                                       |  |

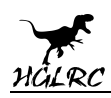

## **15.LED settings**

#### 1. Click Configuration Turn on LED support

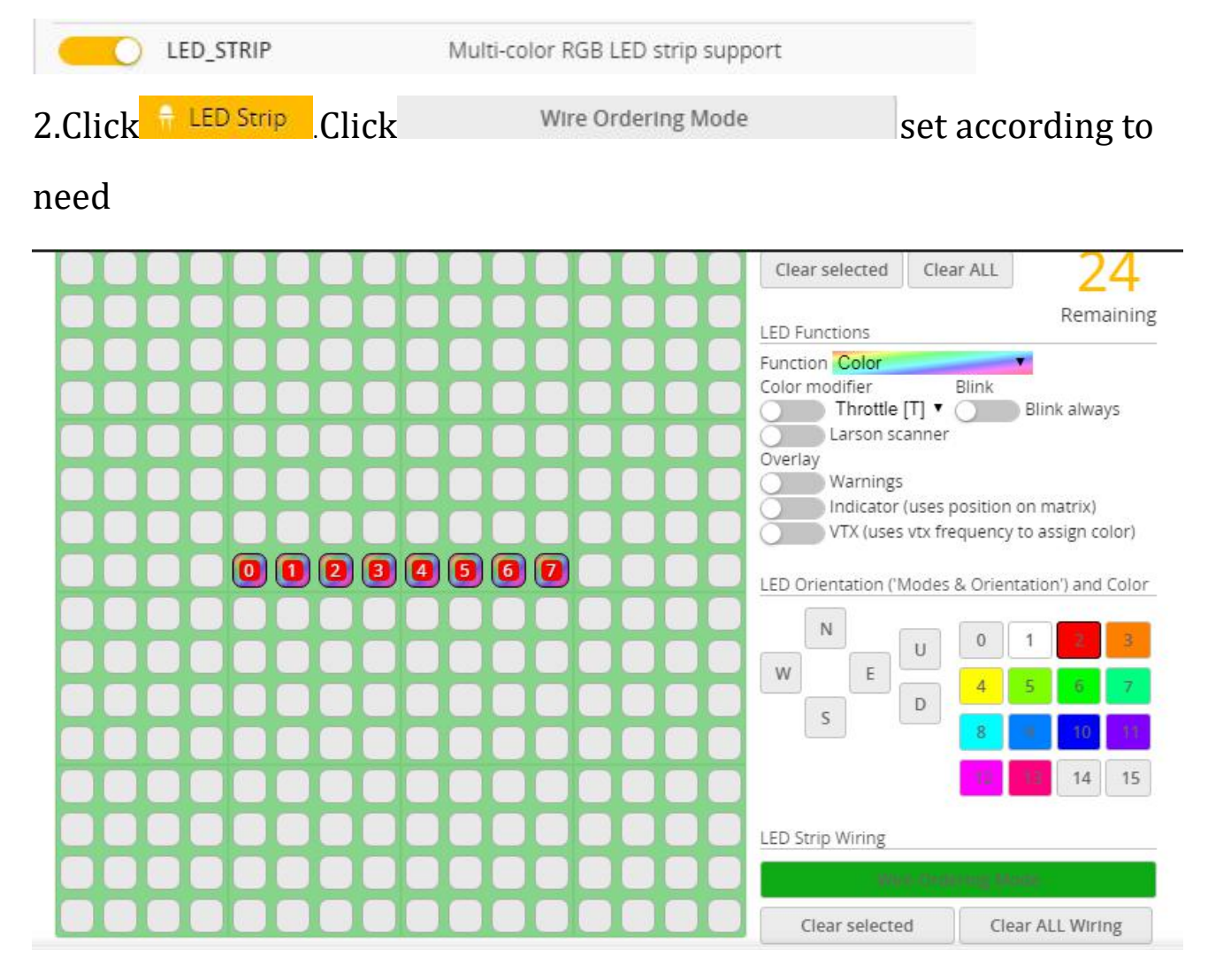

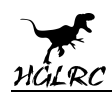

# **16.Troubleshooting**

### Warning:

Please read the cautions as follows, otherwise stability of your flight

controller cannot be ensured, your flight controller will even get damaged.

- Keep focus on the polarity. Check carefully before power supply.
- Cut off the power when you connect, plug and pull anything.
- The refresh rate of PID and Gyroscope is up to 8K/8K.

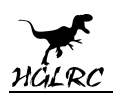

#### after sales question:

1. After receiving the goods, it is found that the product can not be used

normally. If the return to the factory is a quality problem, the repair

service will be provided free of charge.

2. If the product is damaged due to improper operation, the repair service may be provided under the condition that the inspection can be repaired.

3. For domestic customers, please contact the after-sales service personnel.

For overseas customers, please contact the official website for after-sales

service.

## **Product daily problems**

1.0SD garbled:

If you find garbled characters, please open Betaflight, click "OSD" .and click "Font Manager" clicks on "Upload Font" to update

1. When plugged in the battery, the aircraft does not pass the self-test

without "BBB" sound. There is only one sound.

Please check if the ESC agreement is correct

3. The spin of the aircraft keeps spinning

1. Please check if the propeller is correct

2. Please check if the motor direction is correct